## Accessing the Student Payment Portal

To access the payment portal, you will begin by logging into your myUC account at <u>http://my.ucwv.edu</u>. Once logged in, choose the **Self Service** link at the top of the page:

| Technology 穼 | Self Service 📑 | Mail 🔀 | eLearn 📂 | bobtouchnet - | ? |
|--------------|----------------|--------|----------|---------------|---|
|              |                |        |          |               |   |
|              |                |        |          |               |   |

## Choose Student Finance

| Hello, W<br>Choose a cate | Velcome to Colleague Self-Service!<br>egory to get started.                            |                                                                      |
|---------------------------|----------------------------------------------------------------------------------------|----------------------------------------------------------------------|
| <b>0</b>                  | Student Finance<br>Here you can view your latest statement and make a payment online.  | Financial Aid<br>Here you can access financial aid data. forms. etc. |
|                           | Tax Information<br>Here you can change your consent for e-delivery of tax information. | Course Catalog<br>Here you can view and search in course catalog     |
|                           |                                                                                        |                                                                      |

## Choose Make a Payment

| Ac<br>Viev | count Summary w a summary of your account |            |                  |
|------------|-------------------------------------------|------------|------------------|
| Ac         | count Overview                            |            |                  |
|            | Amount Overdue                            | \$5,172.10 |                  |
| =          | : Total Amount Due                        | \$5,172.10 | Make a Payment   |
|            | Total Account Balance                     | \$5,172.10 | Account Activity |
|            | Spring 2020 Semester                      | \$4,700.00 |                  |
|            | Fall 2019 Semester                        | \$472.10   |                  |
|            |                                           |            |                  |

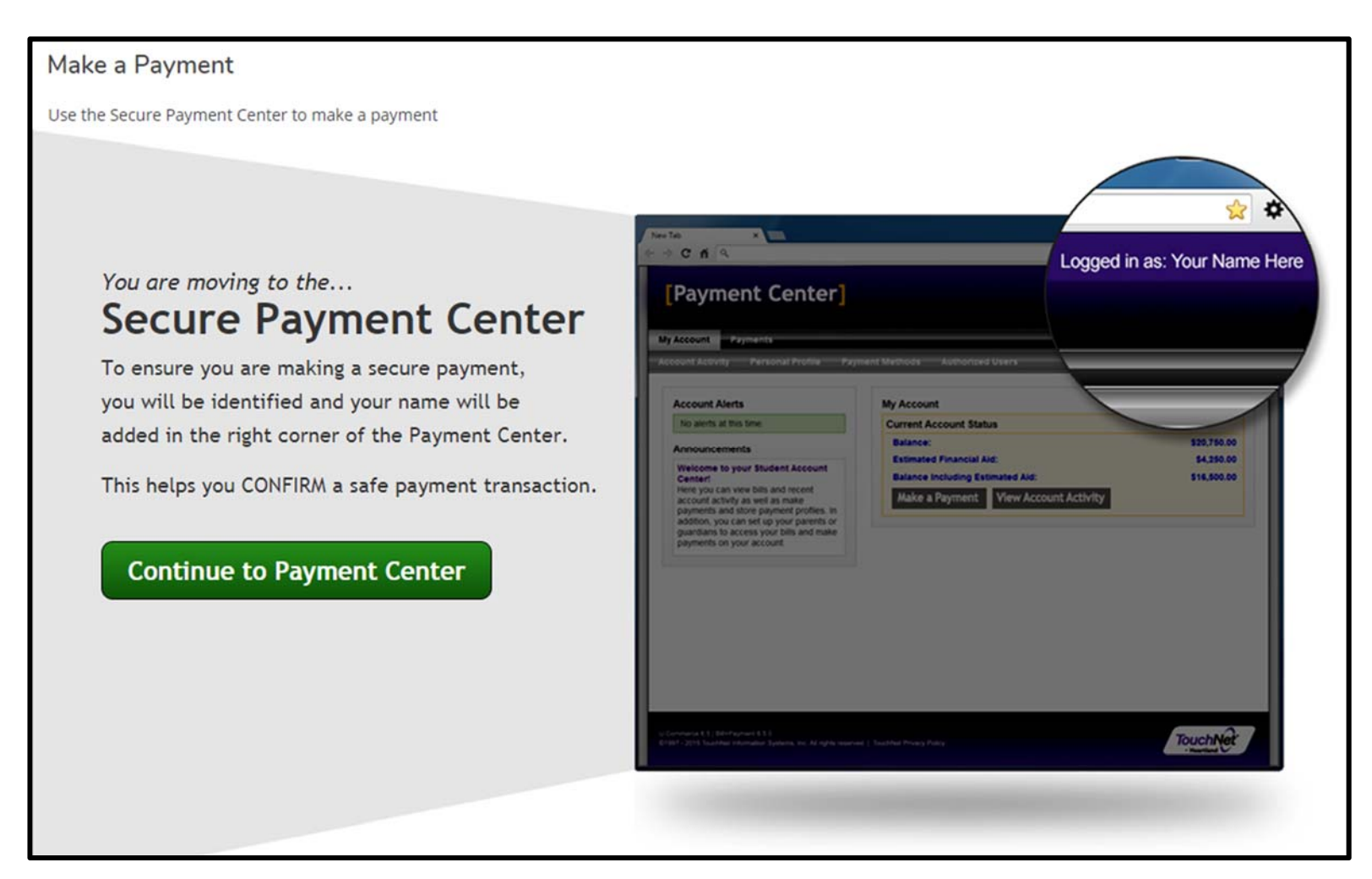

\*\*Please be aware that the image below was taken from our TEST system during development. It may vary slightly from the final design. Updated images will be replaced at a later date.\*\*

A new window will launch and take you to the updated payment portal:

| U©                                                                                                    |                                                            |                                                             |                        | Logged in as: Bob Touchnet   Logout 🕪 |
|----------------------------------------------------------------------------------------------------|------------------------------------------------------------|-------------------------------------------------------------|------------------------|---------------------------------------|
| A My Account Make Payment Payment Plans                                                                                    | Deposits Refunds Help                                      |                                                             |                        |                                       |
| Announcement                                                                                                    | Save time when paying. Set up a pre                        | eferred payment profile in the <b>Payment Profile</b> page. |                        | My Profile Setup                      |
| Welcome to the TEST University Of Charleston Student<br>Account Center!                                                    |                                                            |                                                             | Authorized Users       |                                       |
| You can view your current account activity and make<br>payments.<br>You can also allow your parents or quardians to access | I want to pay                                              | Select Option                                               | ▼ Go!                  | Personal Profile                      |
| your account to make payments and view your current<br>account activity.                                                   | Student Account                                            |                                                             | ID: xxx8587            | Payment Profile                       |
|                                                                                                    | Balance                                                    |                                                             | \$19,768.10            | - Ayneite Fronte                      |
|                                                                                                    | Estimated Financial Aid<br>Balance Including Estimated Aid | \$13,596.00<br>\$6,172.10                                   |                        | Consents and Agreements               |
|                                                                                                    |                                                            | View Activity                                               | Enroll in Payment Plan | Electronic Refunds                    |